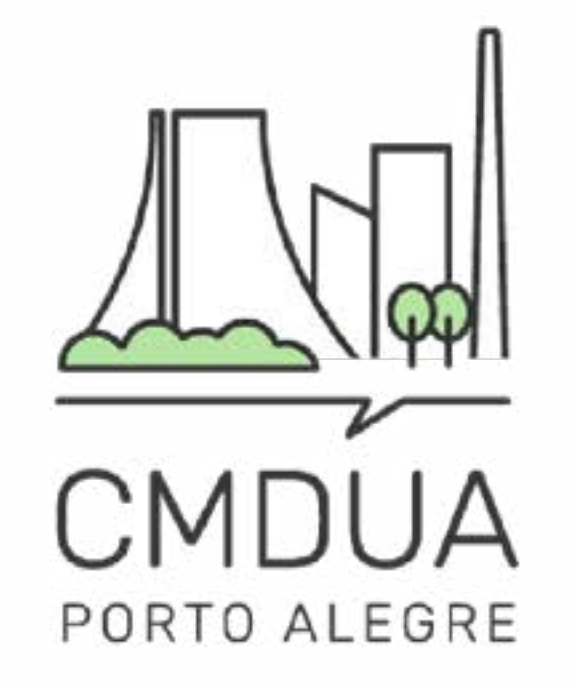

# ELEIÇÕES Conselho Municipal de Desenvolvimento Urbano e Ambiental

# 2024-2025

# MANUAL DE INSCRIÇÃO DELEGADOS

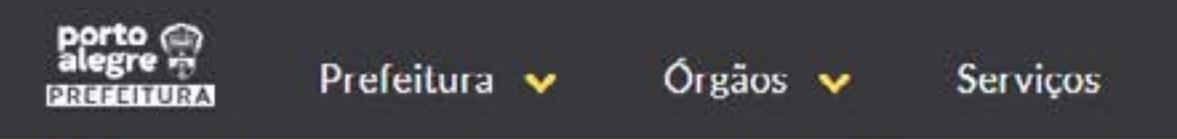

INÍCIO > CMDUA - CONSELHO MUNICIPAL DE DESENVOLVIMENTO URBANO AMBIENTAL

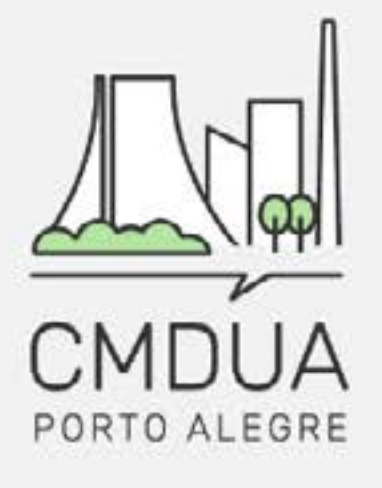

| PÁGINA INICIAL | ELEIÇÕES CMDUA ~ | O QUE É | REUNIÕES | ATAS | NOTÍCIAS | CONTATO |
|----------------|------------------|---------|----------|------|----------|---------|
|                |                  |         |          |      |          |         |

## CONSELHO MUNICIPAL DE DESENVOLVIMENTO URBANO AMBIENTAL (CMDUA)

Essa é a página do Conselho Municipal de Desenvolvimento Urbano e Ambiental (CMDUA), ela é um canal para que a população se mantenha informada sobre o que ocorre no CMDUA e possa entrar em contato com os responsáveis administrativos de forma fácil e direta.

Em breve, ocorrerão as eleições para a nova gestão, aqui você vai encontrar todas as informações a respeito do processo eleitoral.

REGIMENTO INTERNO RESOLUÇÃO 01/2020

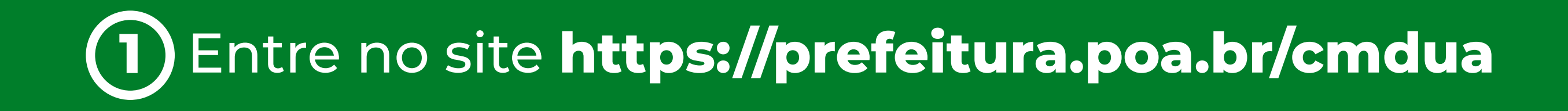

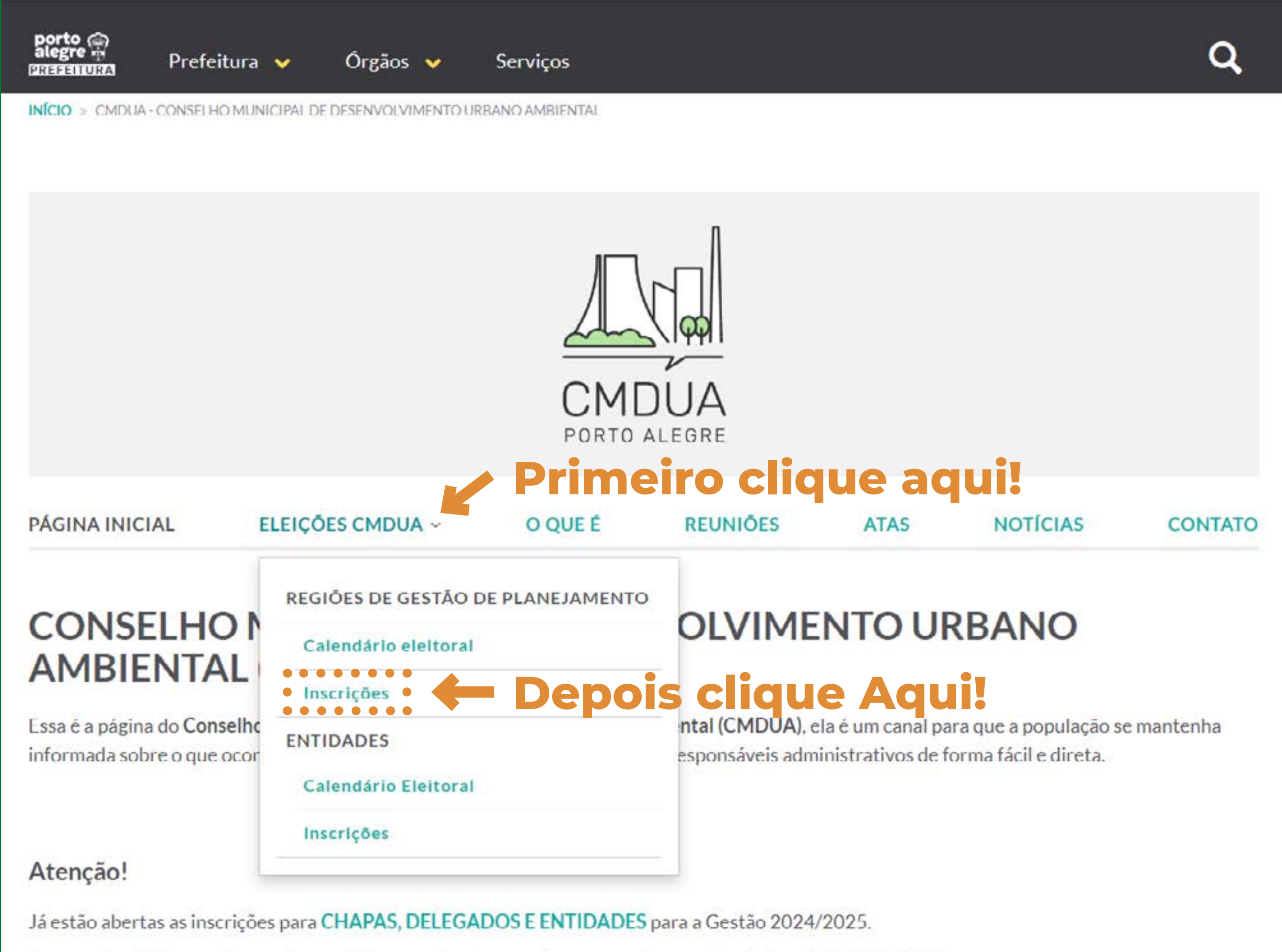

Em caso de dúvida, envie e-mail para eleicoes.cmdua@portoalegre.rs.gov.br ou pelo telefone (51) 986151563.

Clique em ELEIÇÕES CMDUA no menu superior e em seguida clique em INSCRIÇÕES, na guia Regiões de Gestão de Planejamento.

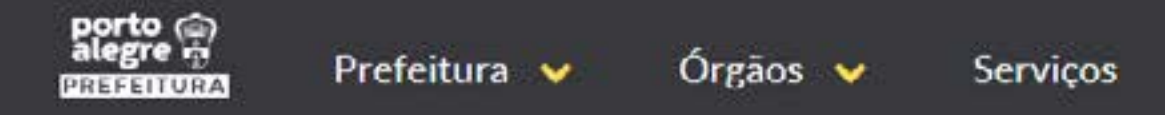

INÍCIO » CMDUA - CONSELHO MUNICIPAL DE DESENVOLVIMENTO URBANO AMBIENTAL » INSCRIÇÕES - REGIÕES DE GESTÃO DE PLANEJAMENTO

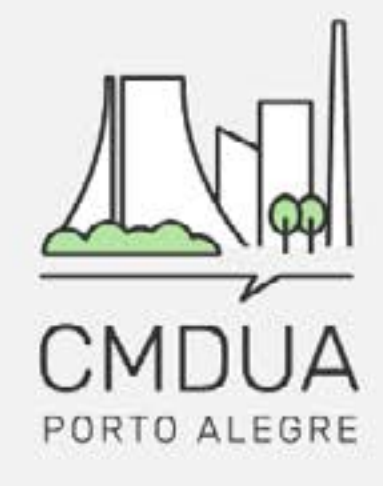

| PÁGINA INICIAL | ELEIÇÕES CMDUA ~ | O QUE É | REUNIÕES | ATAS | NOTÍCIAS | CONTATO |
|----------------|------------------|---------|----------|------|----------|---------|
|                |                  |         |          |      |          |         |

## **INSCRIÇÕES - Regiões de Gestão de Planejamento**

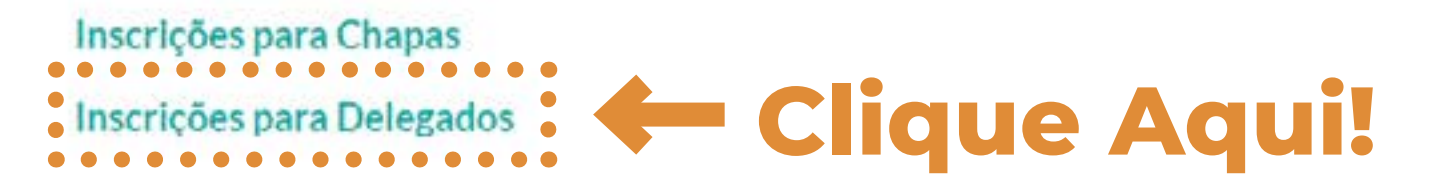

#### CMDUA - Conselho Municipal de Desenvolvimento Urbano Ambiental

- Secretaria Municipal do Meio Ambiente, Urbanismo e Sustentabilidade Rua Luiz Voelcker, 55
- cmdua@portoalegre.rs.gov.br, eleicoes.cmdua@portoalegre.rs.gov.br

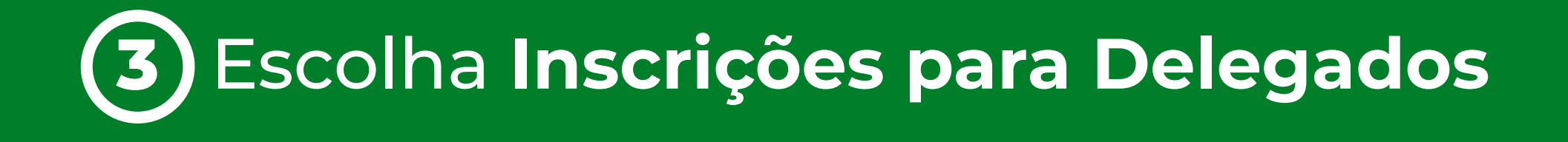

## Inscrições abertas para chapas, delegados e entidades Faça sua inscrição.

E preciso fazer login via AcessoPOA para fazer inscrição.

Acompanhe o calendário eleitoral no site do CMDUA. Enviar email para comissão eleitoral

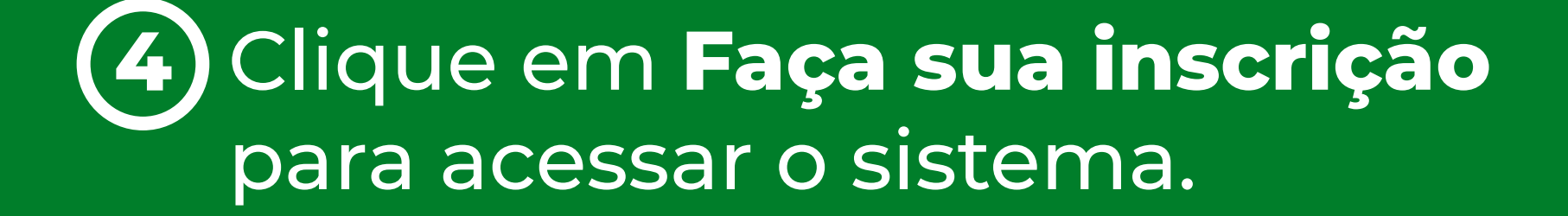

## acessopoan

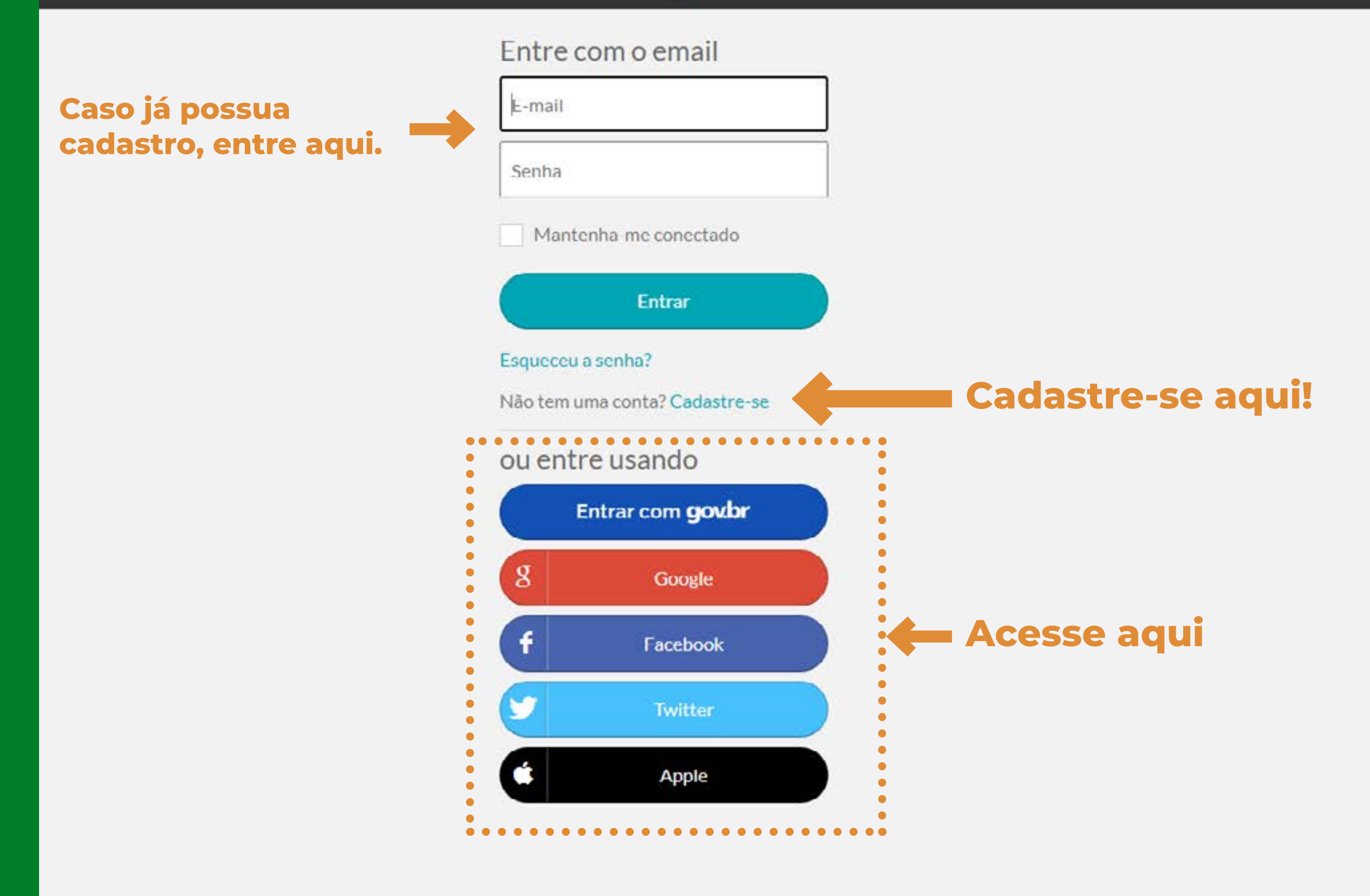

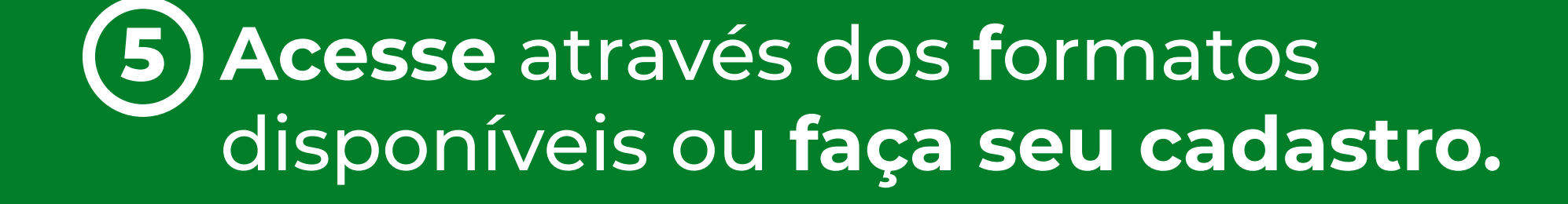

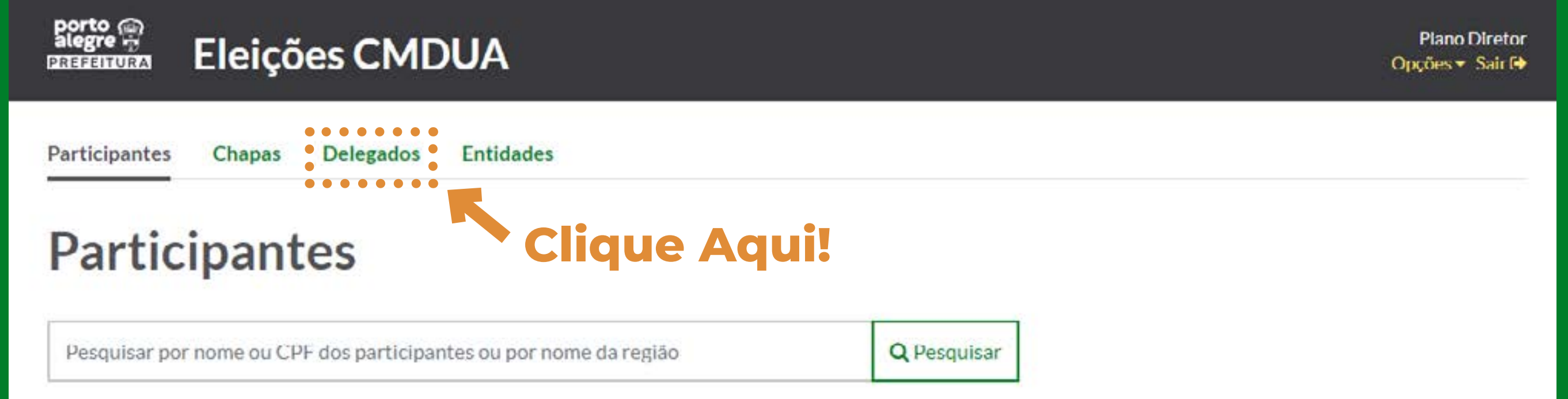

**O** participantes

0-0 de 0

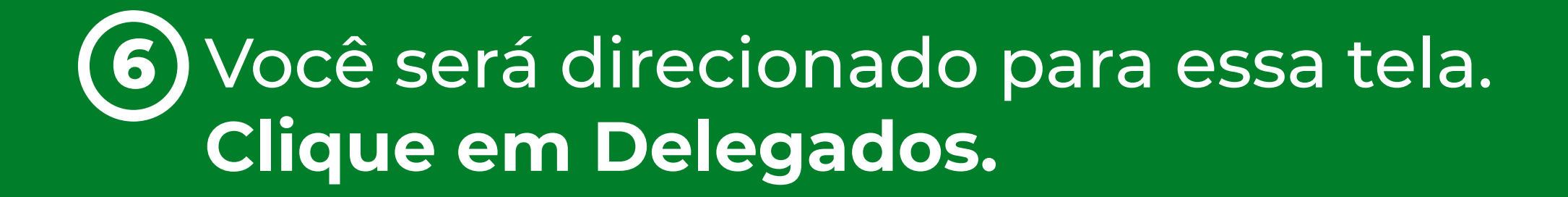

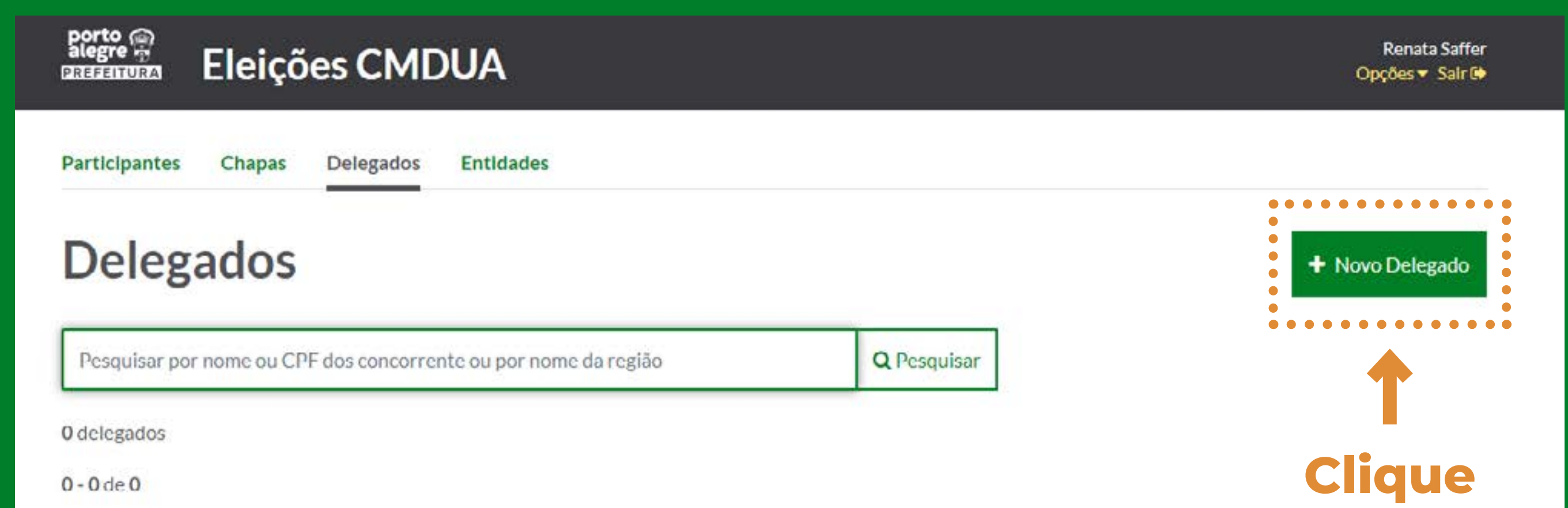

Aqui!

0-0 de 0

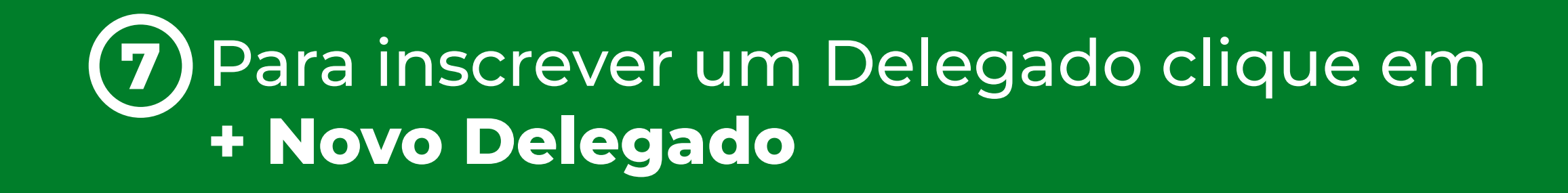

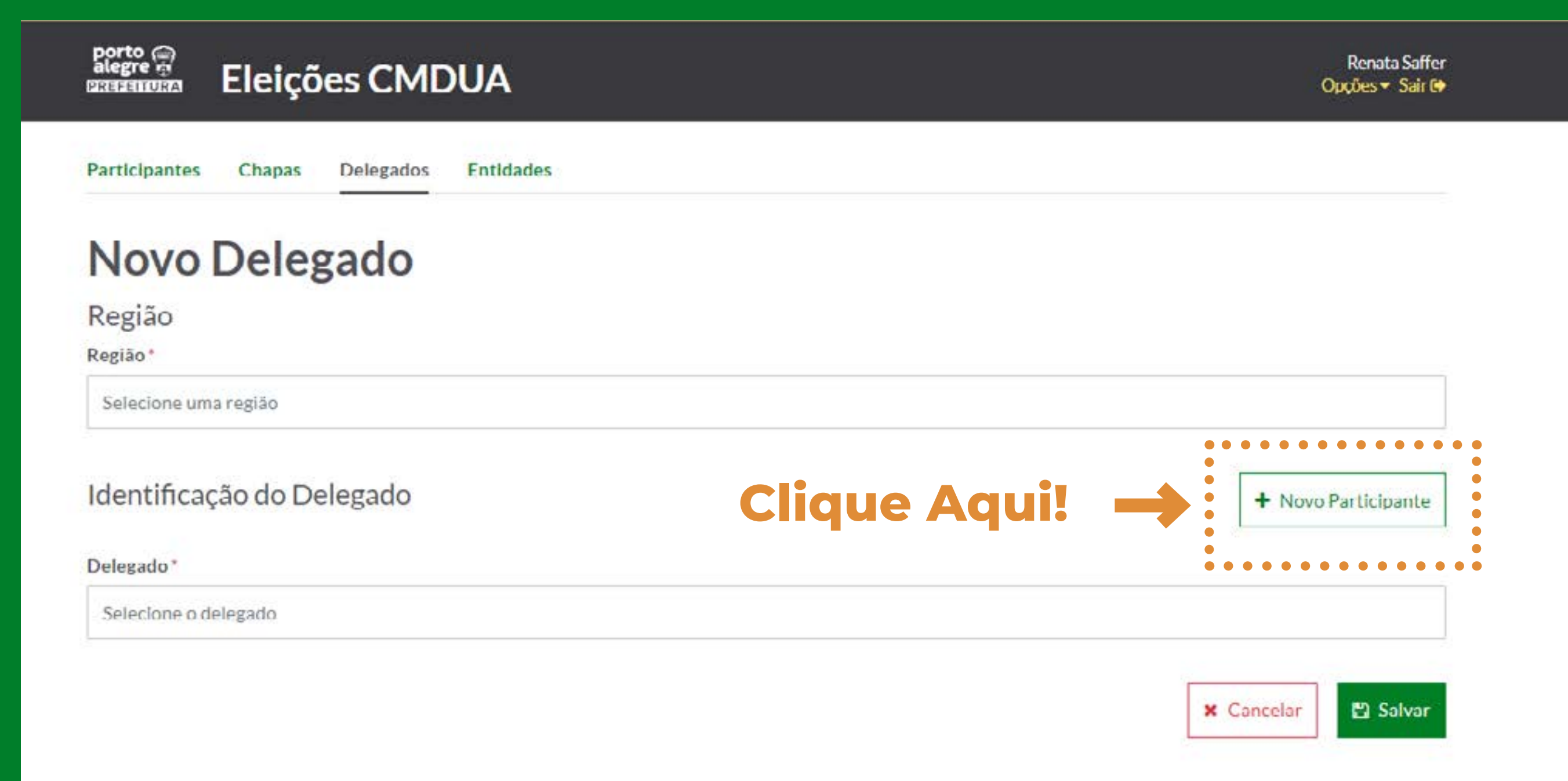

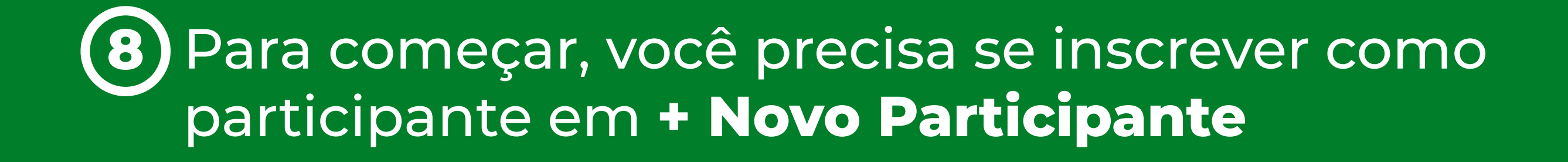

|                              | Participantes Chapas Delegados Entid                                                                          | IMPORTANTE:                                                                                        |                                                                                              |                                                                                                    |  |
|------------------------------|----------------------------------------------------------------------------------------------------|----------------------------------------------------------------------------------------------------|----------------------------------------------------------------------------------------------|----------------------------------------------------------------------------------------------------|--|
|                              | Novo Participante<br>Dados Pessoais<br>Nome*                                                                  | E-mail*                                                                                            |                                                                                              | Você precisa ter um<br>comprovante de CPF<br>e um comprovante<br>de Residência de<br>cada para anexar no<br>sistema.<br>O e-mail registrado<br>será o canal de<br>comunicação da |  |
|                              | Telefone                                                                                                    | Data de na                                                                                         | iscimento*                                                                                   |                                                                                                    |  |
|                              | Localização<br>Logradouro*                                                                                    |                                                                                                    | Número*                                                                                      |                                                                                                    |  |
|                              | Complemento                                                                                                   | Região*                                                                                            |                                                                                              | SMAMUS com voce.                                                                                                    |  |
|                              | Documentos<br>CPF*                                                                                            | Não é possível alterar a região, pois o endere<br>Título de eleitor                                | ça não foi informado<br>RG                                                                   |                                                                                                    |  |
|                              | Comprovantes necessários<br>Comprovante de CPF*                                                               | Comprovante de Residência*                                                                         | Declaração do titular da conta                                                               | a*                                                                                                    |  |
|                              | Solte seu arquivo aqui ou clique para<br>selecioná-lo<br>Cada arquivo pode ter no máximo 2000KB de<br>tamanho | Solte seu arquivo aqui ou clique<br>selecioná-lo<br>Cada arquivo pode ter no máximo 200<br>tamanho | e para Solte seu arquívo aquí<br>selecioná-<br>DOKB de Cada arquivo pode ter no m<br>tamanho | clique para<br>no 2000KB de                                                                                                    |  |
| Não esqueça<br>de aceitar os | RG com CPF, CPF, CNH, etc                                                                                     | Contaz de telefone, luz, condomínio, IPTU, et                                                      | c Ápenas se o comprovante de residé<br>outra pessoa, confirmando que a pe                    | Incla estivar no nome de<br>estos reside neste                                                                                                    |  |

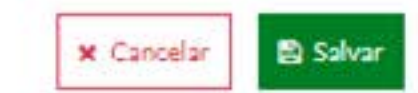

9 Preencha os dados e anexe os documentos solicitados. Clique em SALVAR.

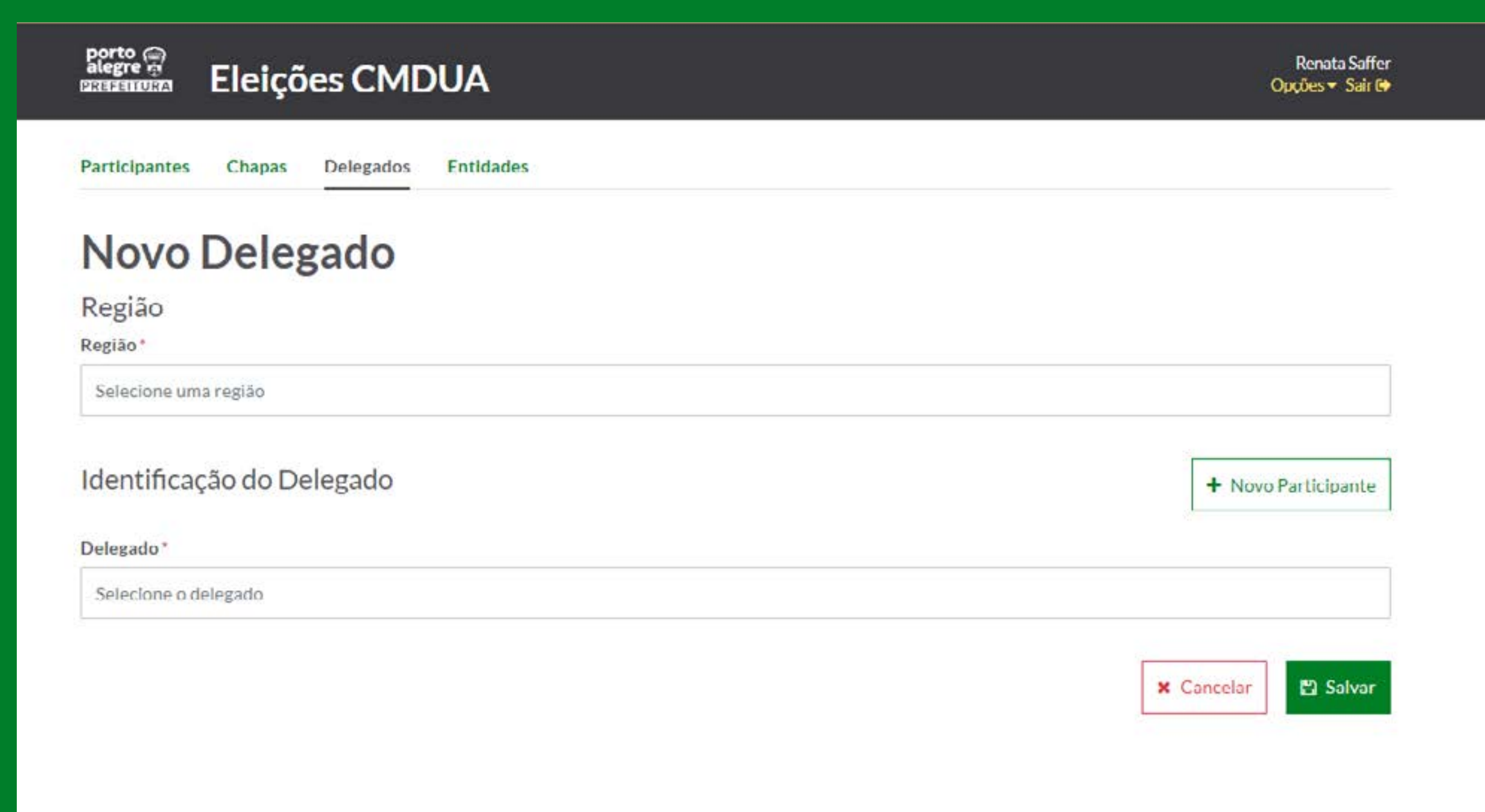

Agora, preencha a **Região** e **selecione o participante** que você inscreveu no campo Delegado. Depois clique em **Salvar**.

# Sua inscrição está confirmada!!

# Em breve você receberá um e-mail com a confirmação.

Em caso de dúvidas, mande um e-mail para eleicoes.cmdua@portoalegre.rs.gov.br